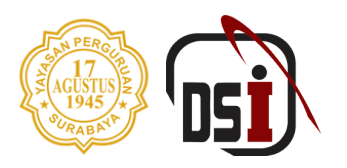

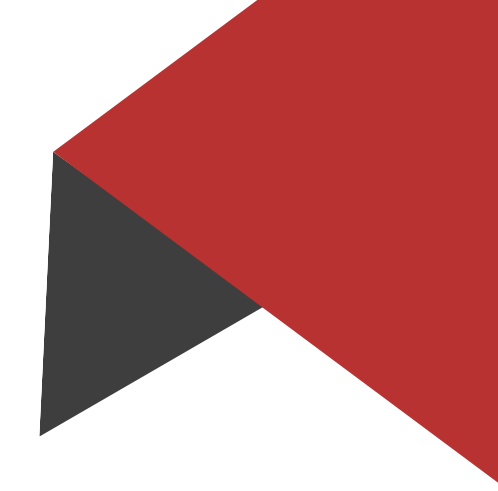

# **MANUAL BOOK SIM PORTAL DATA**

### Universitas 17 Agustus 1945 Surabaya

By Direktorat Sistem Informasi - 2024

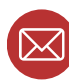

😡 bsi@untag-sby.ac.id / pengaduan@untag-sby.ac.id

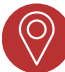

Jl. Semolowaru No. 45, Surabaya

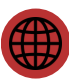

dsi.untag-sby.ac.id

# SISTEM INFORMASI PORTAL DATA

| $\leftarrow \rightarrow C$ | O A https://portaldata.untag-sby.ac.id/Login |               | 90% 🖒 | ⊚ ± ເ ຊິ ≡             |
|----------------------------|----------------------------------------------|---------------|-------|------------------------|
|                            |                                              |               |       |                        |
|                            |                                              | i Persid Daca |       | EPROR fo<br>Invalid do |

Sistem Informasi Portal Data merupakan sebuah sistem terintegrasi yang berfungsi sebagai pusat untuk mengumpulkan dan menyajikan data dari berbagai sumber sistem yang berbeda di lingkungan Universitas 17 Agustus 1945 Surabaya. sistem ini dirancang untuk memberikan visibilitas dan wawasan yang komprehensif dengan memungkinkan pengguna untuk mengakses, menganalisis, dan membuat keputusan berdasarkan data yang terkumpul.

### LOGIN

Anda dapat mengakses melalui browser dalam PC/HP/Laptop dengan mengetikkan portaldata.untag-sby.ac.id. Maka akan diarahkan ke dalam website Portal Data yaitu https://portaldata.untag-sby.ac.id , seperti berikut:

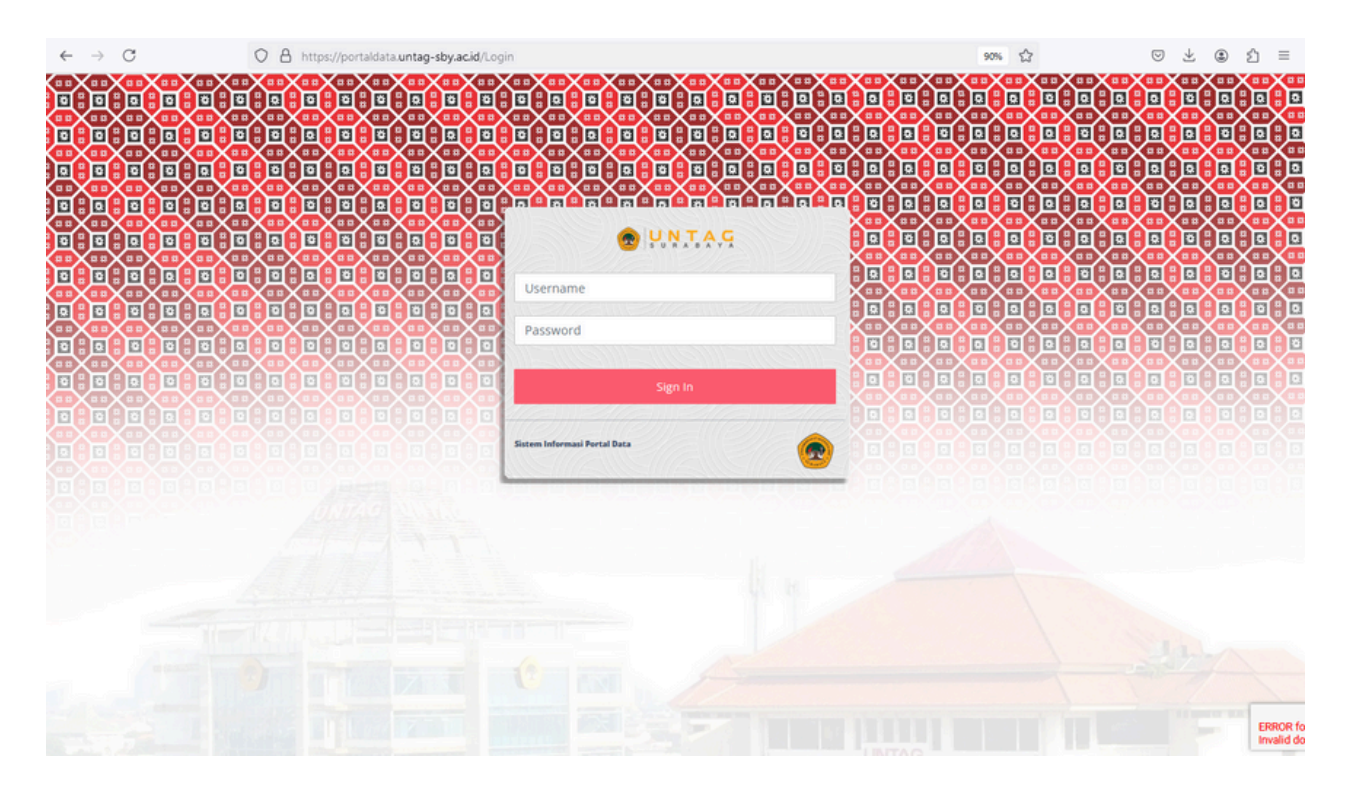

Silahkan login menggunakan username dan password sesuai dengan login kepada anda. Proses login pada sistem ini sudah **terintegrasi** dengan **SIAKAD**.

### HOME

Setelah anda berhasil login, maka akan diarahkan pada halaman seperti berikut:

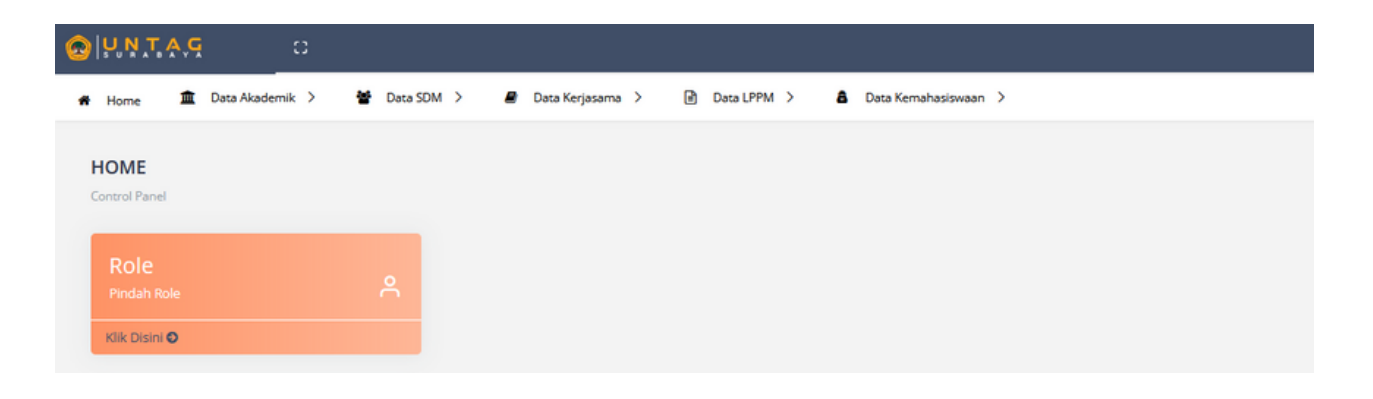

### Silahkan pilih Role sesuai akun SIAKAD anda

| PORTAL                                                   |   |                                                      |   |                            |   |
|----------------------------------------------------------|---|------------------------------------------------------|---|----------------------------|---|
| Control Panel                                            |   |                                                      |   |                            |   |
| Implementator<br>UNIVERSITAS 17 AGUSTUS 1945<br>SURABAYA | ۹ | ADMIN SDM<br>UNIVERSITAS 17 AGUSTUS 1945<br>SURABAYA | A | GAJI SDM<br>VPTA           | ٩ |
| Klik Disini                                              |   | Klik Disini                                          |   | Klik Disini                |   |
| Admin PKA<br>UNIVERSITAS 17 AGUSTUS 1945<br>SURABAYA     | ٩ | Ketua Prodi<br>Manajemen                             | ٩ | Assesor 2 RPL<br>Manajemen | ٩ |
| Klik Disini                                              |   | Klik Disini                                          |   | Klik Disini                |   |

### Akreditasi

| UNTAG C                                         |                            |                                     |                           | 📃 🛛 Aulia Jasmin Safira        |
|-------------------------------------------------|----------------------------|-------------------------------------|---------------------------|--------------------------------|
| Home 🚊 Data Akademik > 👹 Dat                    | a SDM 👌 🖉 Data Kerjasama 🗦 | Data LPPM >                         | >                         |                                |
| FILTER                                          |                            |                                     |                           |                                |
| Pilih Akreditasi                                | •                          |                                     |                           |                                |
|                                                 |                            | Tamplikan                           |                           |                                |
| Persentase Akreditasi Prodi                     | Jumlah Akreditasi Prodi    |                                     |                           |                                |
|                                                 | 20                         |                                     |                           |                                |
| 22.5% 15% Belum<br>Brakes<br>Terakes<br>Terakes | 15                         |                                     |                           |                                |
| 20% 27.5% • Terakoe<br>• Terakoe<br>• Terakoe   | 5                          |                                     |                           |                                |
|                                                 | 0                          | Terakreditasi Peringkat Baik Sekali | Terakreditasi Peringkat B | Terakreditasi Peringkat Unggul |
| Akreditasi Institusi                            |                            |                                     |                           | + Tambah Data                  |
|                                                 |                            |                                     |                           | Tamban bara                    |
| Show 10 rows CSV Excel PDF                      | Print Column visibility    |                                     | Sear                      | ch:                            |

Pada menu ini user dapat melihat informasi mengenai data akreditasi Universitas maupun Program Studi, termasuk data No.SK, Tahun SK, Peringkat, Tanggal Kadaluwarsa, dan Status Kadaluwarsa dalam bentuk tulisan, angka dan grafik.

Data ini sesuai dengan **SIM AKADEMIK UNTAG SURABAYA** pada Modul Akademik : Referensi > Institut > Informasi

### Data Kelas

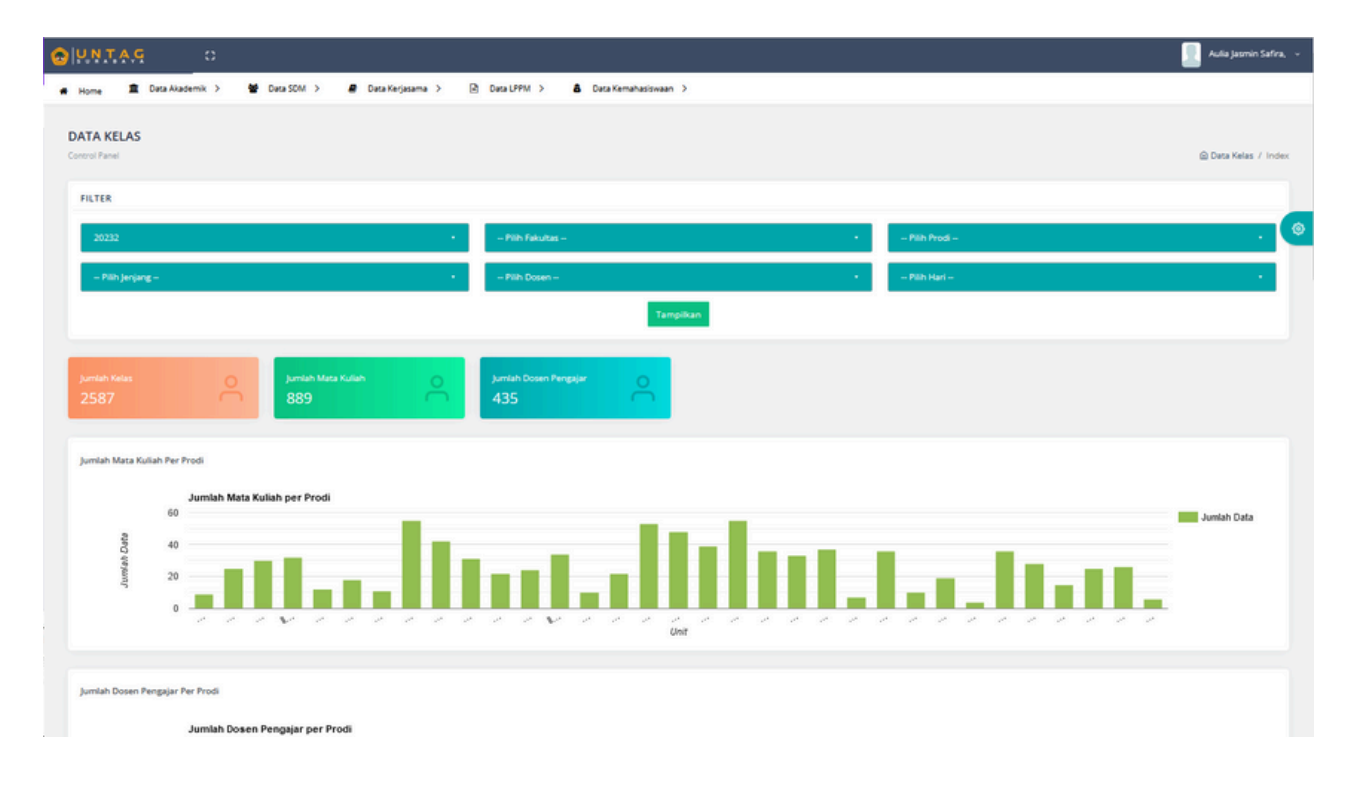

Pada menu ini user dapat melihat informasi mengenai jumlah kelas, jumlah mata kuliah, jumlah dosen pengajar dalam bentuk tulisan, angka, dan grafik.

Data ini sesuai dengan **SIM AKADEMIK UNTAG SURABAYA** pada Modul Akademik : Laporan > Perkuliahan > Ajar Dosen Per Prodi

#### Data Lulusan

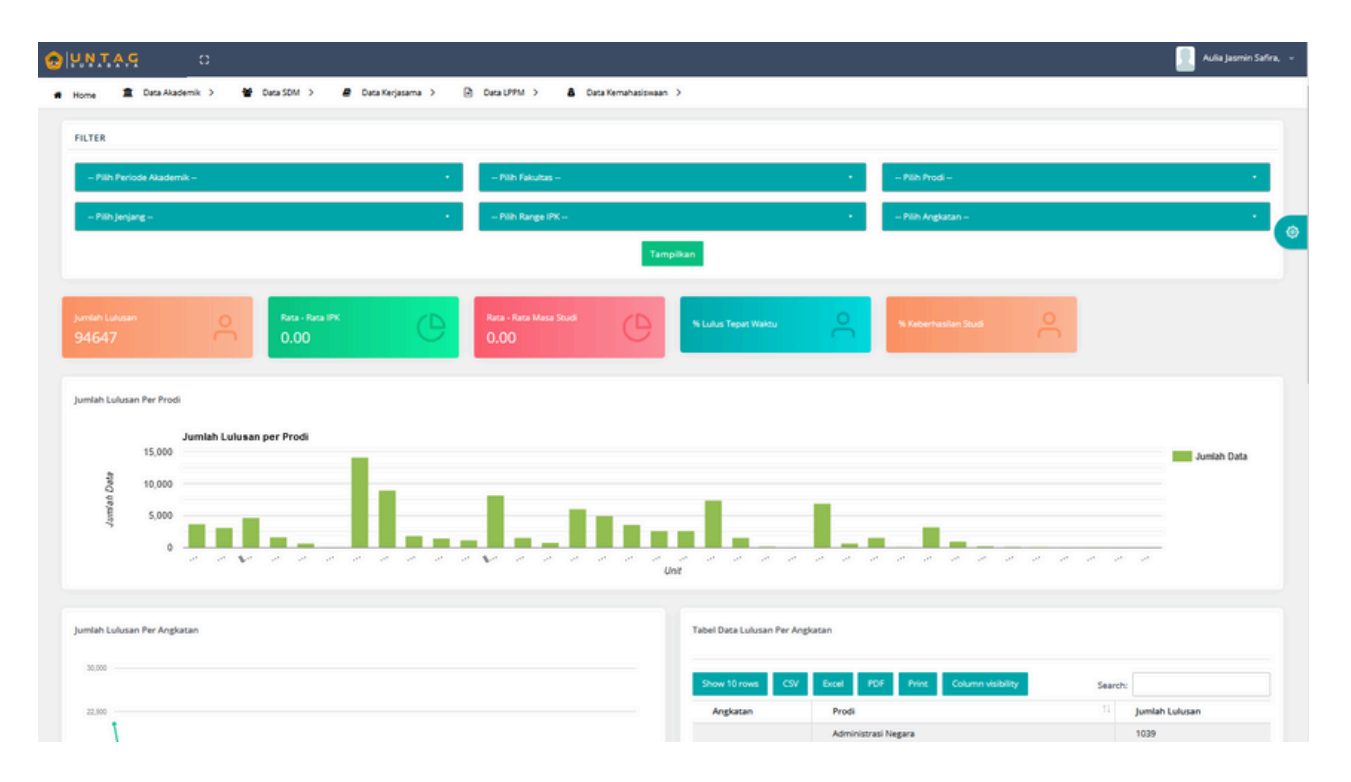

Pada menu ini user dapat melihat informasi mengenai jumlah lulusan, rata-rata IPK, rata-rata masa studi, lulus tepat waktu, dan keberhasilan studi dalam bentuk tulisan, angka, dan grafik.

Data ini sesuai dengan **SIM AKADEMIK UNTAG SURABAYA** pada Modul Akademik : Laporan > Mahasiswa > Data Mahasiswa > Filter Status "Lulus"

#### Data Mahasiswa

| O PAINIO                                                 |                                        | 🧾 Aulia Jasmin Safra, 🗸            |  |  |  |  |  |  |  |  |  |
|----------------------------------------------------------|----------------------------------------|------------------------------------|--|--|--|--|--|--|--|--|--|
| 🖷 Home 🏛 Data Akademik > 😭 Data SDM > 🥔 Data Kerjasama > | 2 Data LPFM >                          |                                    |  |  |  |  |  |  |  |  |  |
| DATA MAHASISWA                                           |                                        |                                    |  |  |  |  |  |  |  |  |  |
| FILTER                                                   |                                        |                                    |  |  |  |  |  |  |  |  |  |
| - Pilih Periode Akademik - •                             | - Pilh Prod - •                        | - Pilh Semester -                  |  |  |  |  |  |  |  |  |  |
| - Pilih janjang -                                        | - Pilh Status - •                      | - Pilh Acal Negara -               |  |  |  |  |  |  |  |  |  |
| - Pilih Fakultas - •                                     | - Pilh Anglatan - •                    |                                    |  |  |  |  |  |  |  |  |  |
|                                                          | Tampikan                               |                                    |  |  |  |  |  |  |  |  |  |
| Jumlah Mahasiswa O Jumlah MitiS Aksif O 12276            | Jumlah MHS DO O Jumlah MHS Cadi O 64   | Jurnah MHS Hilang<br>2678 55       |  |  |  |  |  |  |  |  |  |
| Jumlah Mrd Luka<br>55116                                 | Jumlah Meli Mengundurkan<br>ori<br>919 | Jumian Mrid Tidak Registrati<br>43 |  |  |  |  |  |  |  |  |  |
| Jumiah MHS O                                             |                                        |                                    |  |  |  |  |  |  |  |  |  |
| jumlah Mahasiswa Per Prodi                               |                                        |                                    |  |  |  |  |  |  |  |  |  |

Pada menu ini user dapat melihat informasi mengenai jumlah mahasiswa, jumlah mahasiswa aktif, jumlah mahasiswa DO, jumlah mahasiswa cuti, jumlah mahasiswa hilang, jumlah mahasiswa keluar, jumlah mahasiswa lulus, jumlah mahasiswa mutasi, jumlah mahasiswa mengundurkan diri, jumlah mahasiswa nol SKS, jumlah mahasiswa wafat, jumlah mahasiswa tidak registrasi, dan jumlah mahasiswa dalam bentuk tulisan, angka, dan grafik.

Data ini sesuai dengan **SIM AKADEMIK UNTAG SURABAYA** pada Modul Akademik : Laporan > Mahasiswa > Data Mahasiswa

### Data Nilai

|   | υΝΤΑΟ           | 1           | 0                 |                   |             |           |                              |                    |                           |          |                  |   | 🧾 Aulia Jasmin Safira, 🗸 |
|---|-----------------|-------------|-------------------|-------------------|-------------|-----------|------------------------------|--------------------|---------------------------|----------|------------------|---|--------------------------|
| • | Home 🏛          | Data Akade  | mik > 🔮           | Data SDM 🗦        | 🖉 Data Kerj | esama > ( | 🖹 Data UPPM 🔉 🛔              | Data Kemahasiswaan | >                         |          |                  |   |                          |
|   | FILTER          |             |                   |                   |             |           |                              |                    |                           |          |                  |   |                          |
|   | 20232           |             |                   |                   |             |           | Pilih Fakultas               |                    |                           |          | - Plih Prodi -   |   |                          |
|   | - Pilh Jenja    | ng -        |                   |                   |             | 20232     | Pilh Dosen                   |                    |                           |          | Pilh Mata Kuliah |   |                          |
|   |                 |             |                   |                   |             |           |                              | Tam                | elkan                     |          |                  |   | (©                       |
|   |                 |             |                   | _                 |             |           | _                            |                    |                           |          |                  |   |                          |
|   |                 |             |                   | jumlah Mat<br>889 |             | 0         | jumlah Dosen Pengajar<br>435 | 0                  | Rata - Rata Nilai<br>31.6 | <u> </u> |                  |   |                          |
|   | 2507            |             |                   |                   |             |           |                              |                    |                           |          |                  |   |                          |
|   | Grade Nilai     |             |                   |                   |             |           |                              |                    |                           |          |                  |   |                          |
|   |                 | 60.000      | Grade Nilai       |                   |             |           |                              |                    |                           |          |                  |   |                          |
|   | Dete            | 40,000      |                   |                   |             |           |                              |                    |                           |          |                  |   | Jumlah Data              |
|   | Jamieh          | 20,000      |                   |                   |             |           |                              |                    |                           |          |                  |   |                          |
|   |                 | 0 -         | A                 |                   | AB          |           | 8                            | BC                 | c                         | D        |                  |   |                          |
|   |                 |             |                   |                   |             |           |                              | Skale              | Nilai                     |          |                  |   |                          |
|   | Rata Rata Nilai | i Per Prodi |                   |                   |             |           |                              |                    |                           |          |                  |   |                          |
|   |                 |             | lata Rata Nilai p | er Prodi          |             |           |                              |                    |                           |          |                  |   |                          |
|   | ate             | 60          |                   |                   | -           |           |                              |                    |                           | _        |                  |   | Juniah Data              |
|   | fath Du         | 40          | 1                 |                   |             |           |                              |                    |                           |          |                  | - |                          |

Pada menu ini user dapat melihat informasi mengenai jumlah kelas, jumlah mata kuliah, jumlah dosen pengajar, dan rata-rata nilai dalam bentuk tulisan, angka, dan grafik.

Data ini sesuai dengan **SIM AKADEMIK UNTAG SURABAYA** pada Modul Akademik : Perkuliahan > Kuliah Semester > Nilai Kuliah

### Data PMB

|                                            |                                    |                                                                                                    | 📗 Aulia Jasmin Safira, 🗸                                           |
|--------------------------------------------|------------------------------------|----------------------------------------------------------------------------------------------------|--------------------------------------------------------------------|
| 🖷 Home 🏛 Data Akademik > 🔮 Data SDM        | i 🔪 🖉 Data Kerjasama 👌 🖻 Data LPPM | > 🔒 Data Kemahasiswaan >                                                                                                    |                                                                    |
| FILTER                                     |                                    |                                                                                                    |                                                                    |
| 20232 -                                    | Pilih jenjang                      | - Pilih Prodi                                                                                                    | – Pilih Sumber – 🔹                                                 |
| - Pilih Asal Negara - •                    | Pilih Fakultas•                    | - Pilih Jalur Masuk -                                                                                                    | ۲                                                                  |
| Jumlah Pendaftar Jumlah Mhs Bar<br>584 342 | yumlah Mhs Baru<br>St<br>13        | Jumlah Mhs Baru<br>52<br>140<br>Jumlah Mhs Baru<br>53<br>48                                                                                                    | u Jumlah Mhs Baru<br>D3 0                                          |
| Sistem Kullah                              | Jenis kelamin                      | Jalur Masuk                                                                                                    | Sumber Informasi                                                   |
| e Pagi<br>e Sore                           | e Lati-<br>Lati<br>9 Peerge.       | 0 State<br>0 State<br>0 Stat | 135<br>155<br>155<br>155<br>155<br>155<br>155<br>155<br>155<br>155 |

Pada menu ini user dapat melihat informasi mengenai jumlah pendaftar, jumlah mahasiswa baru, jumlah mahasiswa baru S1, jumlah mahasiswa baru S2, jumlah mahasiswa baru S3, dan jumlah mahasiswa baru D3 dalam bentuk tulisan, angka, dan grafik.

Data ini sesuai dengan **SIM AKADEMIK UNTAG SURABAYA** pada Modul Penerimaan Mahasiswa Baru :

- Laporan > Laporan Pendaftar
- Laporan > Laporan NIM Pendaftar

Sumber Informasi : Laporan > List Sumber

### Data Skripsi

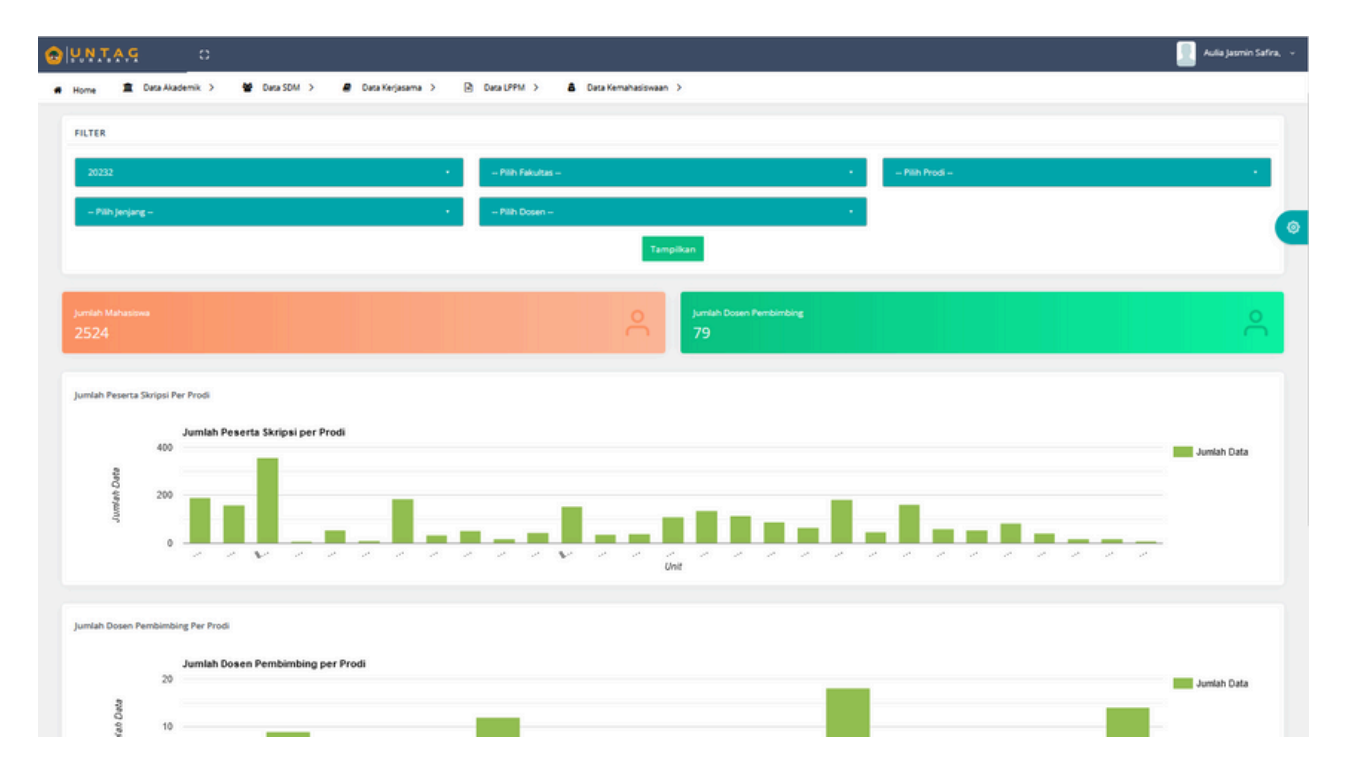

Pada menu ini user dapat melihat informasi jumlah mahasiswa dan jumlah dosen pembimbing dalam bentuk tulisan, angka, dan grafik.

Data ini sesuai dengan **SIM AKADEMIK UNTAG SURABAYA** melalui laporan 80.18 : Menu Laporan SIAKAD > Mhs Ambil Skripsi

#### Keberhasilan Studi

| a neres                          | Data Akademik 🔰 🛛 🖀 Data SDM                                                                                               | > 🖉 Da                    | ca Kerjasama 🗦         | Data                             | LPPM >                                           | 8 Data Kema            | hasiswaan >                   |                        |                           |                                 |                         |                           |                                  |                         |              |                      |  |
|----------------------------------|----------------------------------------------------------------------------------------------------|---------------------------|------------------------|----------------------------------|--------------------------------------------------|------------------------|-------------------------------|------------------------|---------------------------|---------------------------------|-------------------------|---------------------------|----------------------------------|-------------------------|--------------|----------------------|--|
|                                  |                                                                                                    |                           |                        |                                  |                                                  |                        |                               |                        |                           |                                 |                         |                           |                                  |                         |              | Theorem 2000         |  |
| 77.0                             |                                                                                                    |                           |                        |                                  |                                                  |                        |                               |                        |                           |                                 |                         |                           |                                  |                         |              |                      |  |
| TER                              |                                                                                                    |                           |                        |                                  |                                                  |                        |                               |                        |                           |                                 |                         |                           |                                  |                         |              |                      |  |
| - Pilh Prodi                     | -                                                                                                    |                           |                        | •                                | Pilih Angkatan -                                 | -                      |                               |                        |                           |                                 |                         |                           |                                  |                         |              |                      |  |
|                                  |                                                                                                    |                           |                        |                                  |                                                  |                        | -                             |                        |                           |                                 |                         |                           |                                  |                         |              |                      |  |
|                                  |                                                                                                    |                           |                        |                                  |                                                  |                        | Tampilka                      | in -                   |                           |                                 |                         |                           |                                  |                         |              |                      |  |
|                                  |                                                                                                    |                           |                        |                                  |                                                  |                        |                               |                        |                           |                                 |                         |                           |                                  |                         |              |                      |  |
|                                  |                                                                                                    |                           |                        |                                  |                                                  |                        |                               |                        |                           |                                 |                         |                           |                                  |                         |              |                      |  |
| el Data Kebe                     | erhasilan Studi                                                                                                    |                           |                        |                                  |                                                  |                        |                               |                        |                           |                                 |                         |                           |                                  |                         |              |                      |  |
|                                  |                                                                                                    |                           |                        |                                  |                                                  |                        |                               |                        |                           |                                 |                         |                           |                                  |                         |              |                      |  |
|                                  |                                                                                                    |                           |                        |                                  |                                                  |                        |                               |                        |                           |                                 |                         |                           |                                  |                         |              |                      |  |
| w 10                             | entries                                                                                                    |                           |                        |                                  |                                                  |                        |                               |                        |                           |                                 |                         |                           |                                  | Search:                 |              |                      |  |
| No                               | Prodi                                                                                                    | Angkatan TS - 7<br>(2017) |                        |                                  | Angkatan TS - 6 Angkatan TS - 5<br>(2018) (2019) |                        |                               |                        | Angkatan TS - 4<br>(2020) |                                 |                         | Angkatan TS - 3<br>(2021) |                                  |                         |              |                      |  |
| T.                               |                                                                                                    | Masuk 11                  | Lulus 11               | <b>%</b> 11                      | Masuk 11                                         | Lulus 11               | <b>%</b> 11                   | Masuk 11               | Lulus 11                  | <b>%</b> 1                      | Masuk 11                | Lulus 11                  | <b>%</b> 11                      | Masuk 11                | Lulus 11     | <b>N</b> 1           |  |
| 1                                | Administrasi Negara                                                                                                    | 158                       | 116                    | 73.42                            | 204                                              | 145                    | 71.08                         | 258                    | 171                       | 66.28                           | 216                     | 0                         | 0                                | 213                     | 0            | 0                    |  |
| 2                                | Administrasi Niaga                                                                                                    | 104                       | 82                     | 78.85                            | 100                                              | 70                     | 70                            | 196                    | 145                       | 73.98                           | 168                     | 0                         | 0                                | 135                     | 0            | 0                    |  |
| 3                                | Ilmu Komunikasi                                                                                                    | 273                       | 159                    | 58.24                            | 312                                              | 201                    | 64.42                         | 373                    | 217                       | 58.18                           | 457                     | 0                         | 0                                | 389                     | 0            | 0                    |  |
|                                  | Magister Ilmu Administrasi Publik                                                                                          | 18                        | 15                     | 83.33                            | 2                                                | 2                      | 100                           | 4                      | 4                         | 100                             | 19                      | 19                        | 100                              | 12                      | 10           | 83.33                |  |
| 4                                |                                                                                                    | 17                        | 9                      | 52.94                            | 16                                               | 8                      | 50                            | 11                     | 7                         | 63.64                           | 2                       | 1                         | 50                               | 6                       | 0            | 0                    |  |
| 4                                | Doktor Ilmu Administrasi                                                                                                   |                           |                        |                                  |                                                  |                        | 0                             |                        |                           | 0                               |                         |                           | 0                                |                         |              | 0                    |  |
| 4<br>5<br>6                      | Doktor Ilmu Administrasi<br>Magister Ilmu Komunikasi                                                                       |                           |                        | •                                |                                                  |                        |                               |                        |                           |                                 |                         |                           |                                  |                         |              |                      |  |
| 4<br>5<br>6<br>7                 | Doktor Ilmu Administrasi<br>Magister Ilmu Komunikasi<br>Manajemen                                                          | 317                       | 237                    | 74,76                            | 356                                              | 259                    | 72.75                         | 364                    | 261                       | 71.7                            | 373                     | 117                       | 31.37                            | 367                     | 0            | 0                    |  |
| 4 5 6 7 8 1                      | Doktor Ilmu Administrasi<br>Magister Ilmu Komunikasi<br>Manajemen<br>Akuntansi                                             | 317<br>199                | 237                    | 74.76                            | 356<br>141                                       | 259<br>112             | 72.75<br>79.43                | 364<br>178             | 261                       | 71.7                            | 373                     | 117<br>87                 | 31.37<br>67.44                   | 367<br>172              | 0            | 0                    |  |
| 4 5 6 7 7 8 9 9                  | Dokor Ilmu Administrasi<br>Magister Ilmu Komunikasi<br>Manajemen<br>Akuntansi<br>Ekonomi Pembangunan                       | 317<br>199<br>110         | 237<br>150<br>82       | 74.76<br>75.38<br>74.55          | 356<br>141<br>123                                | 259<br>112<br>77       | 72.75<br>79.43<br>62.6        | 364<br>178<br>229      | 261<br>140<br>153         | 71.7<br>83.15<br>66.81          | 373<br>129<br>103       | 117<br>87<br>44           | 31.37<br>67.44<br>42.72          | 367<br>172<br>55        | 0<br>0       | 0                    |  |
| 4<br>5<br>6<br>7<br>8<br>9<br>10 | Dokor Ilmu Administrasi<br>Magister Ilmu Komunikasi<br>Manajemen<br>Akuntansi<br>Ekonomi Pembangunan<br>Magister Manajemen | 317<br>199<br>110<br>27   | 237<br>150<br>82<br>22 | 74,76<br>75,30<br>74,55<br>81,48 | 356<br>141<br>123<br>17                          | 259<br>112<br>77<br>17 | 72.75<br>79.43<br>62.6<br>100 | 364<br>178<br>229<br>7 | 261<br>140<br>153<br>5    | 71.7<br>83.15<br>66.81<br>71.43 | 373<br>129<br>103<br>23 | 117<br>87<br>44<br>20     | 31.37<br>67.44<br>42.72<br>86.96 | 3/67<br>172<br>55<br>22 | 0<br>0<br>17 | 0<br>0<br>0<br>77.27 |  |

Pada menu ini user dapat melihat informasi mengenai data tingkat keberhasilan studi mahasiswa mulai Angkatan TS - 7 hingga TS - 0 dan bentuk tulisan dan angka. TS-07 dihitung sesuai dengan periode filter yang anda pilih.

Data ini sesuai dengan **SIM AKADEMIK UNTAG SURABAYA** pada:

- 1. Modul Penerimaan Mahasiwa Baru : Laporan > Laporan NIM
- 2.Modul Akademik : Laporan > Mahasiswa > Data Mahasiswa > Filter Status "Lulus"

#### Konsultasi Mahasiswa

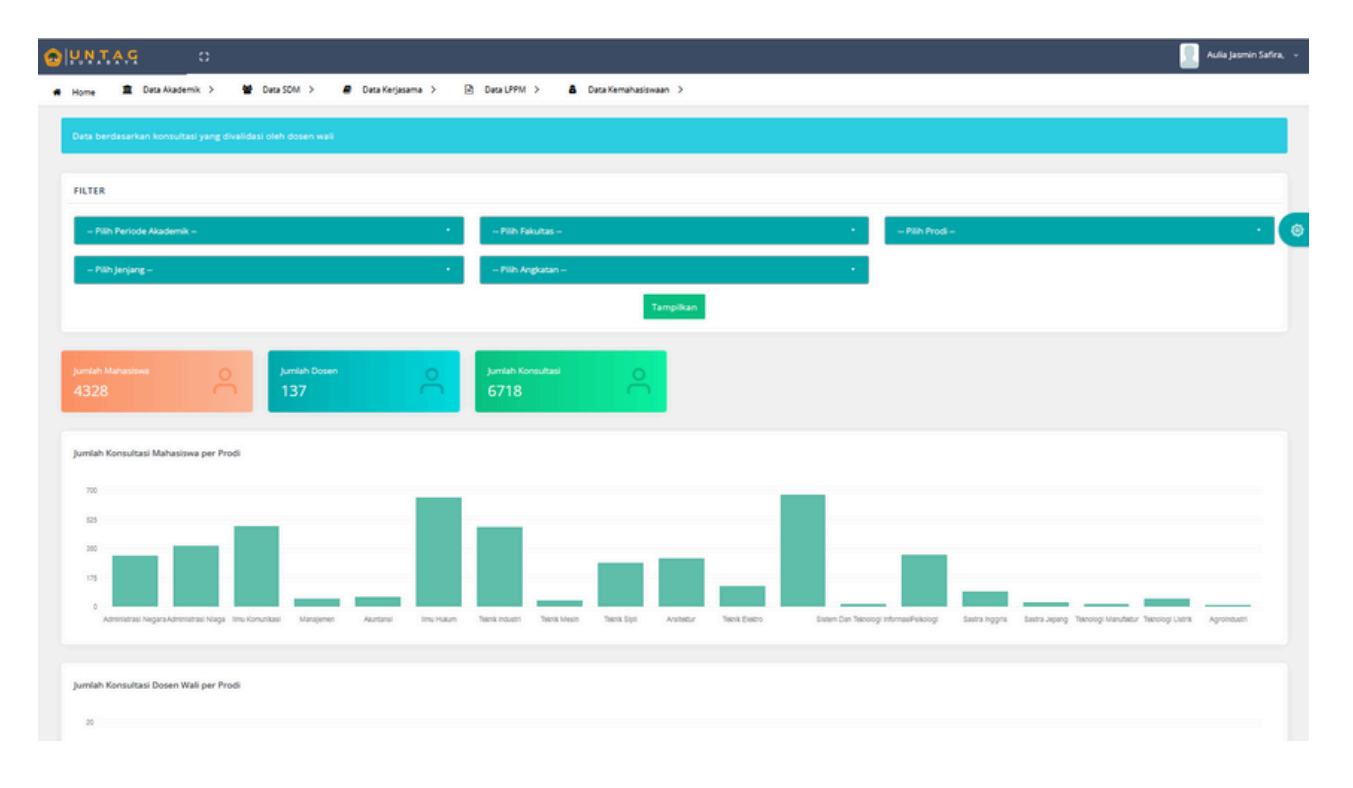

Pada menu ini user dapat melihat informasi mengenai jumlah mahasiswa, jumlah dosen, dan jumlah konsultasi dalam bentuk tulisan, angka, dan grafik.

Data ini sesuai dengan **SIM AKADEMIK UNTAG SURABAYA** pada Modul Akademik : Laporan > Perkuliahan > Konsultasi

#### Merdeka Belajar Kampus Merdeka (MBKM)

| DINNAA O                                                       |                                                                                                    |                         | 📃 Aulia Jasmin Safra, 🗸                                                                                                    |
|----------------------------------------------------------------|----------------------------------------------------------------------------------------------------|-------------------------|----------------------------------------------------------------------------------------------------|
| # Home 🚊 Data Akademik > 🔮 Data SDM > 🥔                        | Data Kerjasama 🗧 🖻 Data LPPM 🗲 🛔 Data Kemahasiswa                                                                                                    | an >                    |                                                                                                    |
| FILTER                                                         |                                                                                                    |                         |                                                                                                    |
| - Pilh Periode -                                               | - Pilih Prodi -                                                                                                    | - Plih Kategori - •     | - Pilh Kegistan -                                                                                                    |
| Jurrith Mahasiwa<br>3329                                       | juniah Prod<br>17                                                                                                    | Jurniah Kategori<br>15  | Juntah Kegetan 💋                                                                                                    |
| Jenis Kategori                                                 |                                                                                                    | Jenis Kegiatan          |                                                                                                    |
| 25                                                             | KARPUS MENGALAR DATI     KARPUS MENGALAR DATI     KARPUS MENGALAR MANDRI     KARMANANAN MANDRI     KANANANAN MANDRI     KANANANAN MANDRI     KANANAN DIATI     KANANAN DIATI     MAANAN DIATI     MAANAN DIATI |                         | OLV Kota Surakeye     Genian Tasisadi Mohasa Kona.     ESKIRAUSAHAAN KRAIA PROOL.     ESKIRAUSAHAAN KRAIA PROOL.     OND Rea Boha Lawki Time Hul     Annou Mengar Anglastin 4     Annou Mengar Anglastin 5 |
| Data Kategori Per Prodi                                        |                                                                                                    | Data Kegiatan Per Prodi |                                                                                                    |
| 800                                                            | Total                                                                                                    | 800                     | Total                                                                                                    |
| 400<br>tps://portaldata.untag-sby.ac.id/backend/Akademik/MBKM# |                                                                                                    | 400                     |                                                                                                    |

Pada menu ini user dapat melihat informasi mengenai jumlah mahasiswa, jumlah prodi, jumlah kategori dan jumlah kegiatan dalam bentuk tulisan, angka, dan grafik.

Data ini sesuai dengan **SIM MBKM UNTAG SURABAYA** pada Menu Laporan

#### Rasio Dosen Mahasiswa

| UNTAG                           | 0                   |                                   |                   |                      |                               |        |                  |          | 📃 Aulia Jasmin Safir    |
|---------------------------------|---------------------|-----------------------------------|-------------------|----------------------|-------------------------------|--------|------------------|----------|-------------------------|
| Home 🏦 Data                     | Akademik > 🔮 Data : | 50M 🔰 🧧 Data Kerjasama 🗲 🖻        | Data LFPM > 💧     | Data Kemahasiswaan 🗦 |                               |        |                  |          |                         |
| RASIO DOSEN MI<br>Control Panel | HS                  |                                   |                   |                      |                               |        |                  |          | @ Rasio Dosen Mhs / Ind |
| FILTER                          |                     |                                   |                   |                      |                               |        |                  |          |                         |
| - Pilih Periode Aka             | ademik –            |                                   | – Pilih Jenjang – |                      |                               | - Pilh | Prodi –          |          | •                       |
|                                 |                     |                                   |                   | Tampi                | ikan -                        |        |                  |          |                         |
| T. I. J. Davis                  |                     |                                   |                   |                      |                               |        |                  |          |                         |
| Tabel Data                      |                     |                                   |                   |                      |                               |        |                  |          |                         |
| Show 10 ent                     | tries               |                                   |                   |                      |                               |        |                  |          | Search:                 |
| No 1                            | Kode Unit           | Nama Unit                         |                   | Jenjang 11           | Jumlah Dosen Penghitung Rasio |        | Jumlah Mahasiswa |          | Rasio Dosen/Mahasiswa   |
| 20001                           | 111                 | Administrasi Negara               |                   | \$1                  |                               |        | 25               |          |                         |
| 20001                           | 112                 | Administrasi Niaga                |                   | \$1                  |                               |        | 44               |          |                         |
| 20001                           | 115                 | limu Komunikasi                   |                   | 51                   |                               |        | 5                |          |                         |
| 20001                           | 116                 | Magister Ilmu Administrasi Publik |                   | 52                   |                               |        | 20               |          |                         |
| 20001                           | 121                 | Manajemen                         |                   | 51                   |                               |        | 198              |          |                         |
| 20001                           | 122                 | Akuntansi                         |                   | \$1                  |                               |        | 208              |          |                         |
| 20001                           | 123                 | Ekonomi Pembangunan               |                   | \$1                  |                               |        | 18               |          |                         |
| 20001                           | 126                 | Magister Manajemen                |                   | 52                   |                               |        | 6                |          |                         |
| 20001                           | 127                 | Doktor Ilmu Ekonomi               |                   | 53                   |                               |        | 2                |          |                         |
| 20001                           | 131                 | limu Hukum                        |                   | \$1                  |                               |        | 81               |          |                         |
| Showing 1 to 10 of 1.3          | 328 entries         |                                   |                   |                      |                               |        |                  | Previous | 1 2 3 4 5 133 Next      |

Pada menu ini user dapat melihat informasi mengenai jumlah dosen penghitung rasio, jumlah mahasiswa, dan rasio dosen/mahasiswa dalam bentuk tulisan, angka.

Data ini sesuai dengan **PDDIKTI** pada Menu Rasio Dosen.

#### Tren Data Akademik

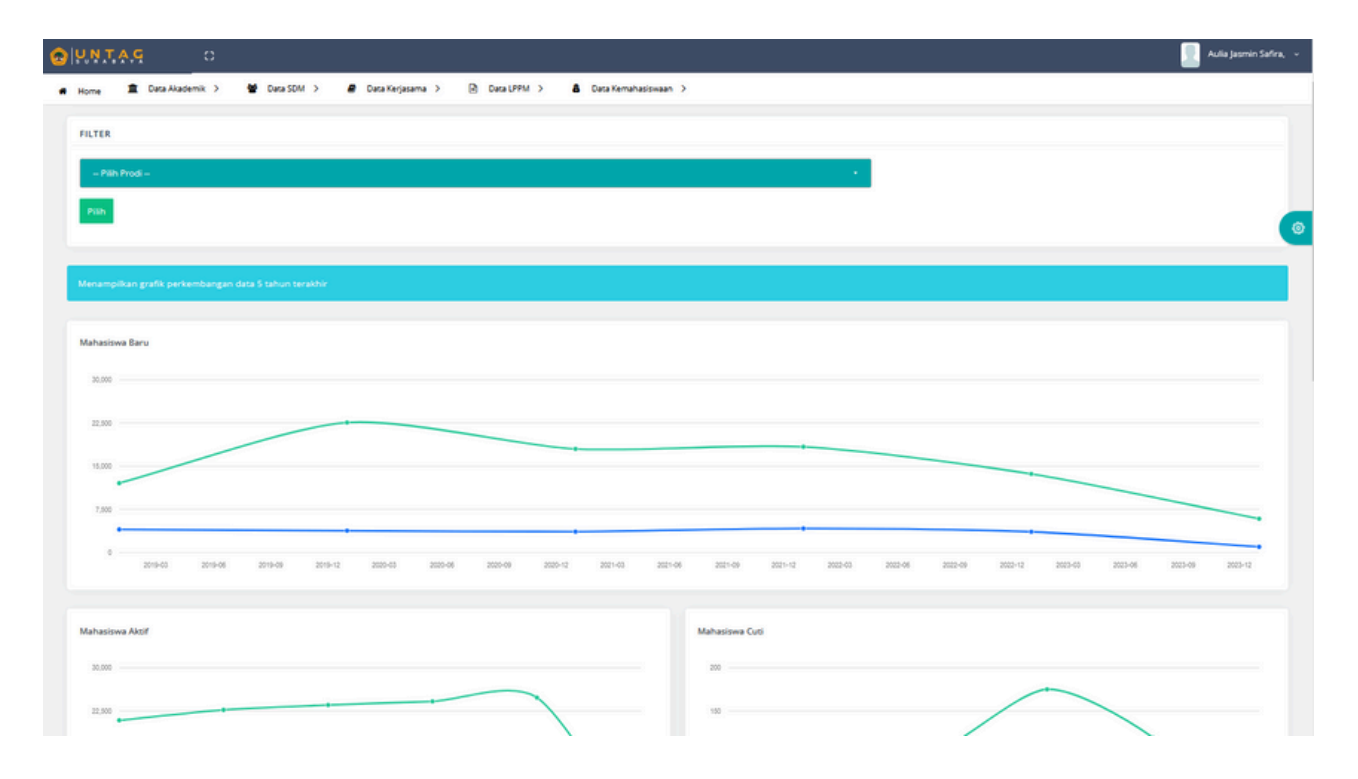

Pada menu ini user dapat melihat informasi mengenai tren data mahasiswa baru, mahasiswa aktif, mahasiswa cuti, mahasiswa DO, mahasiswa lulus, mahasiswa tepat waktu, dan mahasiswa MBKM dalam bentuk grafik

#### Data ini sesuai dengan SIM AKADEMIK UNTAG SURABAYA

## DATA KERJASAMA

#### Data Kerjasama

| O PATAS O                                                        |                                                    |                  | 📃 Aulia Jasmin Safira, 🗸 |
|------------------------------------------------------------------|----------------------------------------------------|------------------|--------------------------|
| 🖷 Home 🏦 Data Akademik > 👹 Data SDM > 🥔 Data                     | a Kerjasama 🗧 🕞 Data LPPM 🗲 🤱 Data Kemahasiswaan 🔅 | >                |                          |
| FILTER                                                           |                                                    |                  |                          |
| - Pith Tahun - •                                                 | - Pilh Prodi - •                                   | - Pilh Tingkat - | - Pilh janis - •         |
| -                                                                |                                                    |                  |                          |
|                                                                  |                                                    |                  | <u>@</u>                 |
| Manamolikan data kariatama yang pariode kariatamanya masih berta | a.                                                 |                  |                          |
|                                                                  |                                                    |                  |                          |
| jumlah Kerjasama                                                 | jumlah Berka Acara                                 | Jumlah IA        | Jumlah Letter of Intent  |
| 686                                                              | 3                                                  | 123              | 0                        |
| Jumlah MoA                                                       | Jumlah MoU                                         |                  |                          |
| 379                                                              | 181                                                |                  |                          |
| Kateenri                                                         | Berita Acara                                       |                  |                          |
|                                                                  |                                                    |                  |                          |
| Berta Aci                                                        | 5                                                  |                  | errasione -              |
| 00 00 00 00 00 00 00 00 00 00 00 00 00                           | *<br>*                                             |                  |                          |
|                                                                  |                                                    |                  |                          |
| 8.05 U                                                           | DA International                                   |                  | BLIS Nation              |
|                                                                  |                                                    |                  |                          |

Pada menu ini user dapat melihat informasi mengenai jumlah kerjasama, jumlah berita acara, jumlah IA, jumlah letter of intent, jumlah MoA, dan jumlah MoU dalam bentuk tulisan, angka, dan grafik

Data ini sesuai dengan **SIM KERJASAMA UNTAG SURABAYA** pada Menu Laporan > Laporan Kerjasama

# DATA KERJASAMA

#### Tren Data Kerjasama

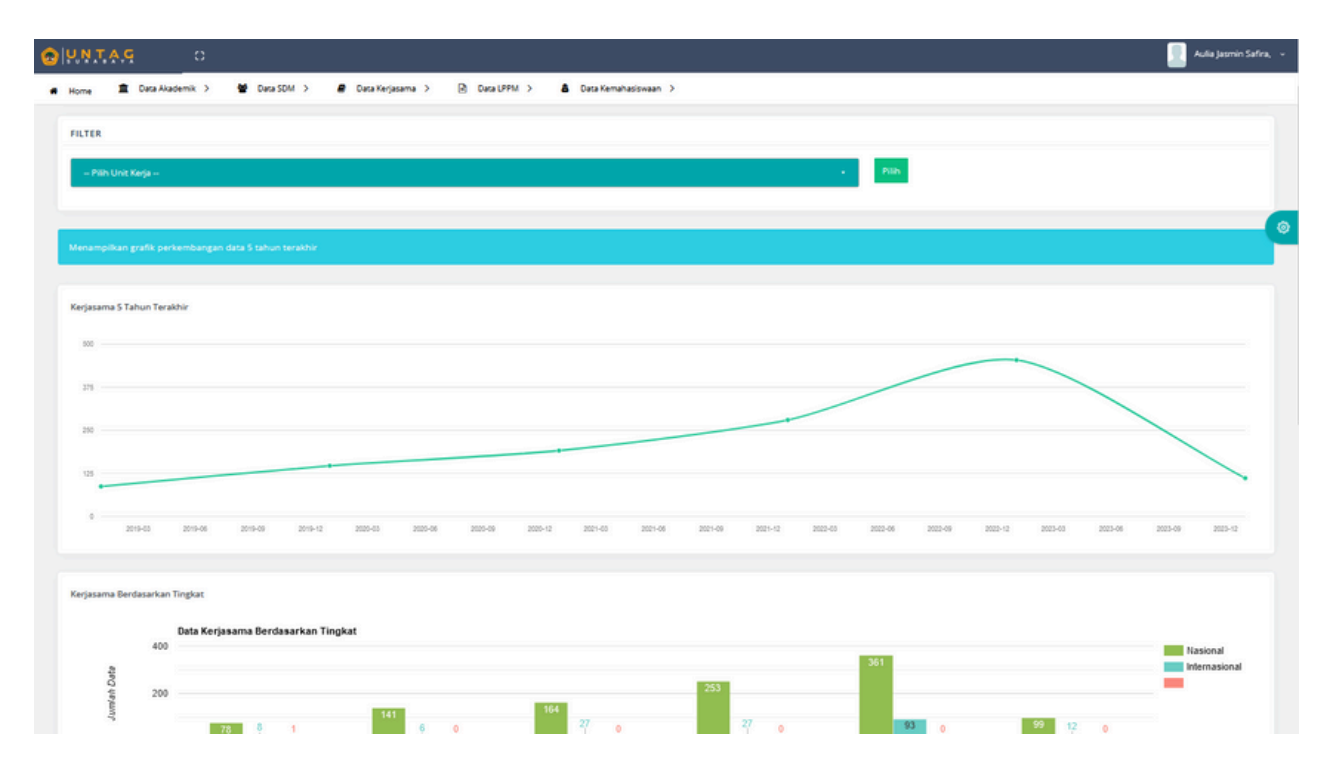

Pada menu ini user dapat melihat informasi mengenai tren data kerjasama dalam 5 tahun terakhir, kerjasama berdasarkan tingkat, kerjasama berdasarkan jenis dokumen, dan kerjasama berdasarkan mitra dalam bentuk grafik

Data ini sesuai dengan SIM KERJASAMA UNTAG SURABAYA

### DATA LPPM

### Data Penelitian

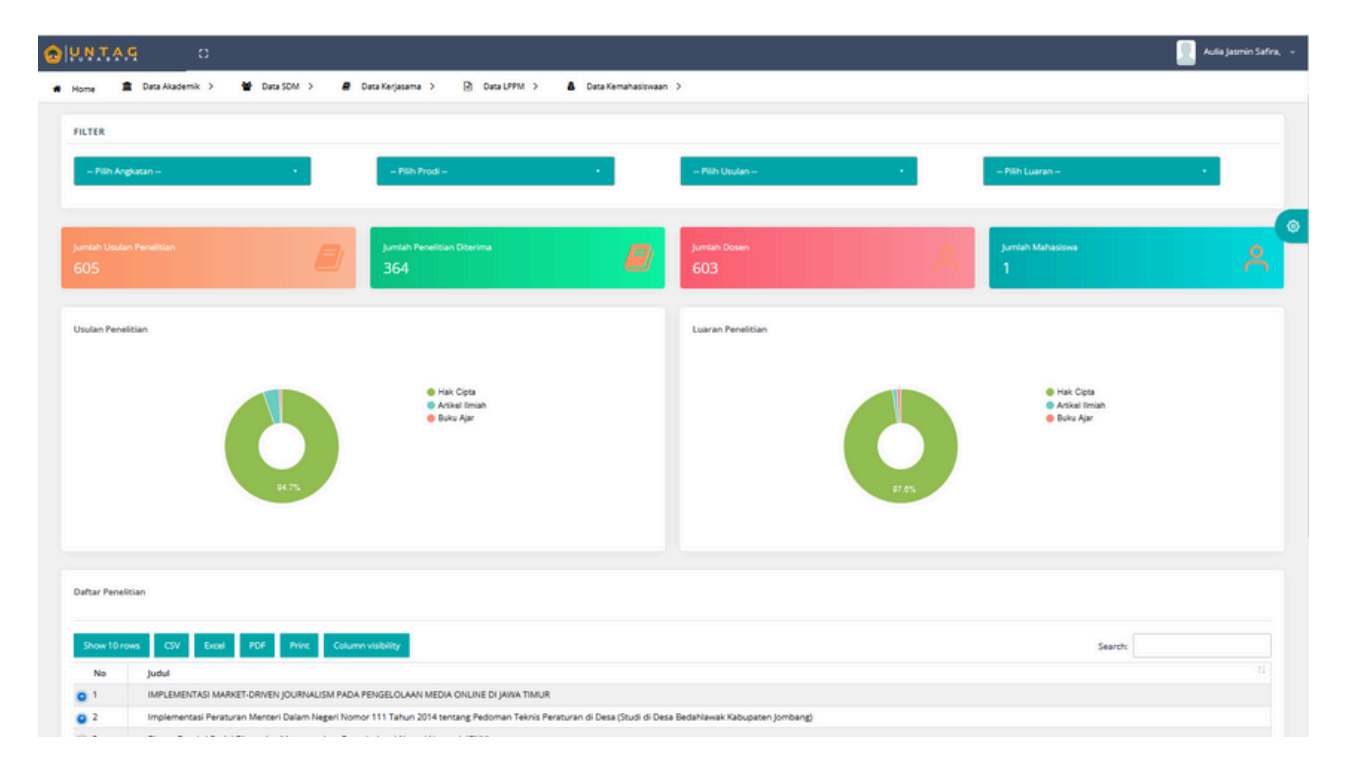

Pada menu ini user dapat melihat informasi jumlah usulan penelitian, jumlah penelitian diterima, jumlah dosen, dan jumlah mahasiswa dalam bentuk tulisan, angka, dan grafilk.

Data ini sesuai dengan SIMLITABMAS UNTAG SURABAYA pada:

- 1.Daftar Usulan > Filter Hibah "Penelitian" dan Filter "Tahun Usulan"
- 2.Reviewer > Reviewer Proposal > Filter Daftar Usulan "Penelitian" dan Filter "Tahun Usulan"

### DATA LPPM

#### Data Pengabdian

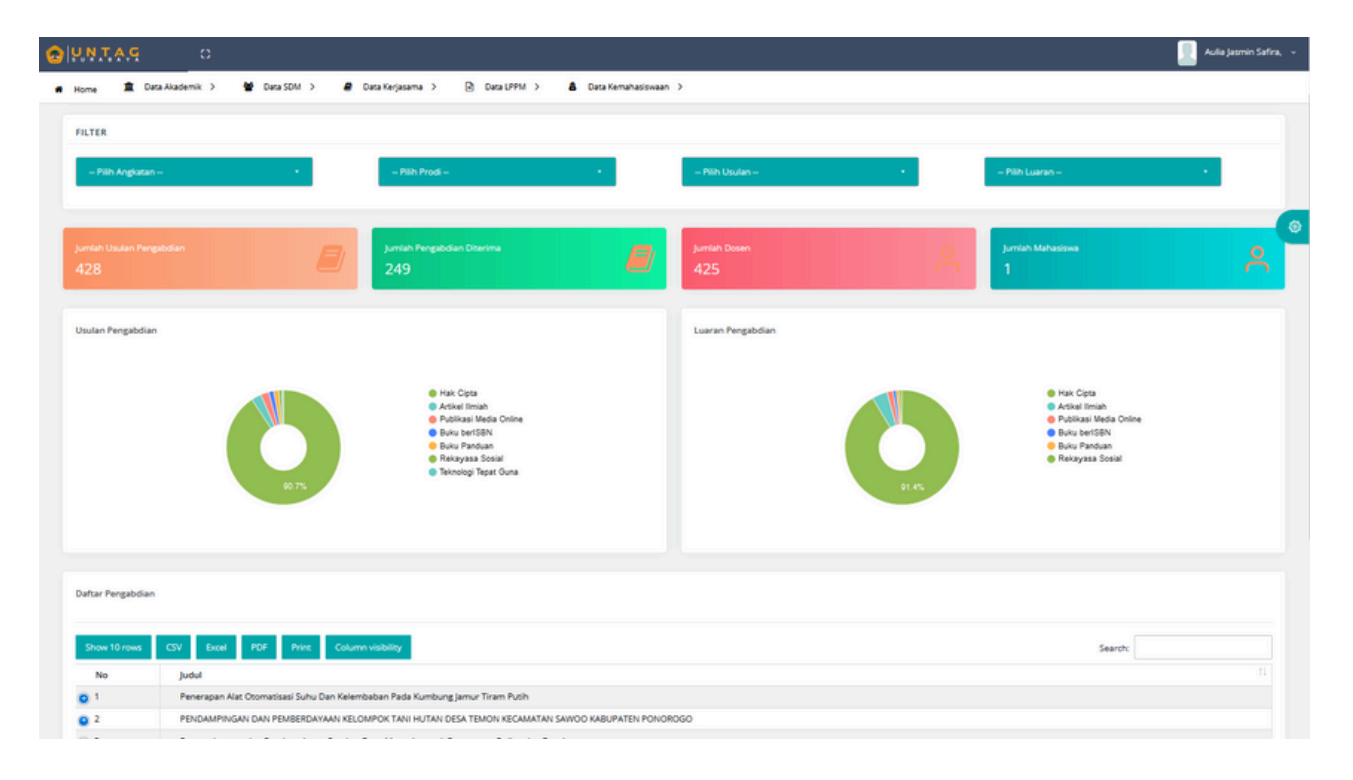

Pada menu ini user dapat melihat informasi jumlah usulan pengabdian, jumlah pengabdian diterima, jumlah dosen, dan jumlah mahasiswa dalam bentuk tulisan, angka, dan grafik.

Data ini sesuai dengan SIMLITABMAS UNTAG SURABAYA pada:

- 1.Daftar Usulan > Filter Hibah "Pengabdian" dan Filter "Tahun Usulan"
- 2.Reviewer > Reviewer Proposal > Filter Daftar Usulan "Pengabdian" dan Filter "Tahun Usulan"

### DATA LPPM

#### Tren Data Penelitian dan Pengabdian

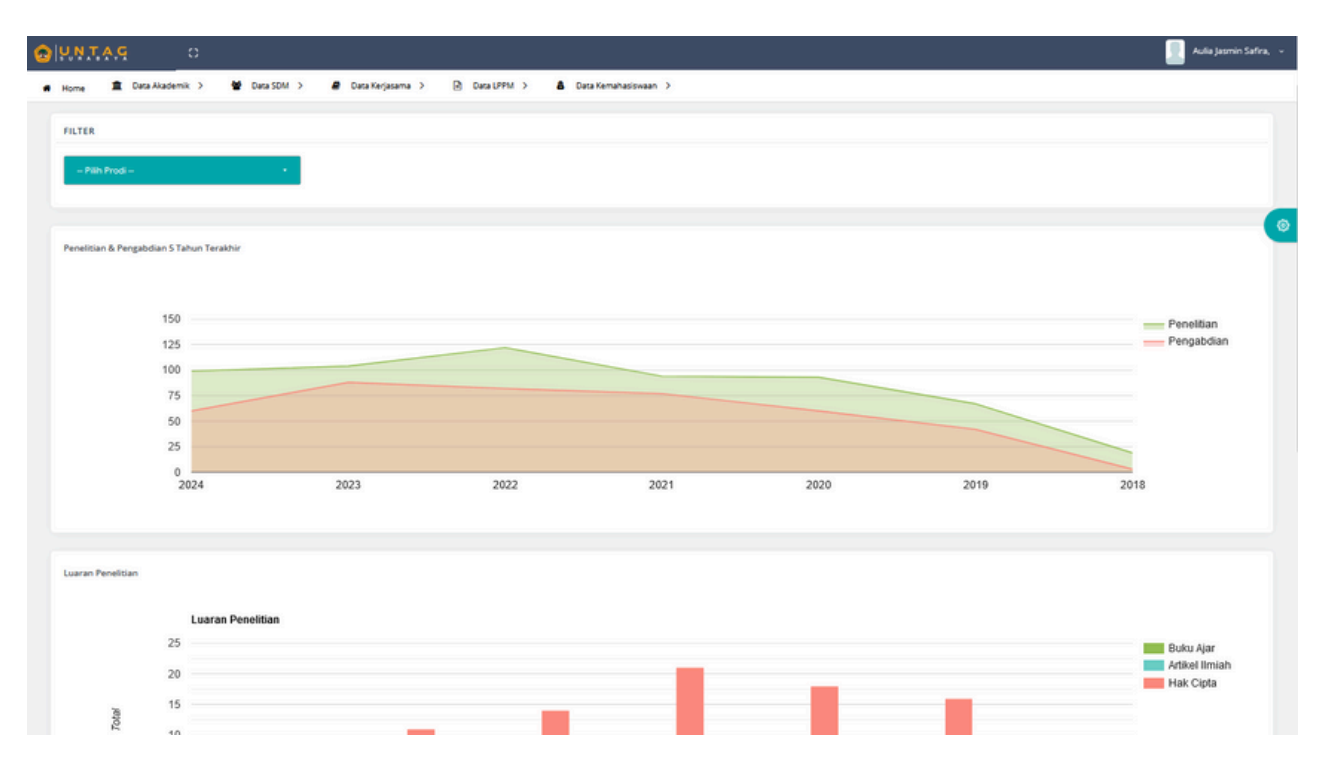

Pada menu ini user dapat melihat informasi mengenai tren data penelitian dan pengabdian 5 tahun terakhir, luaran penelitian, dan luaran pengabdian dalam bentuk grafik.

#### Data ini sesuai dengan SIMLITABMAS UNTAG SURABAYA

# DATA KEMAHASISWAAN

#### Data Beasiswa

| UNTAG C                      |                                                                 |                   |                                       |                                     | 📃 Aufia Jasmin Safin |
|------------------------------|-----------------------------------------------------------------|-------------------|---------------------------------------|-------------------------------------|----------------------|
| Home 🔳 Data Akademik > 🍟 Dat | ta SDM 🗦 🖉 Data Kerjasama 🗦                                     | Data UPPM >       | 8 Data Kemahasiswaan >                |                                     |                      |
|                              |                                                                 |                   |                                       |                                     |                      |
| FILTER                       |                                                                 |                   |                                       |                                     |                      |
|                              |                                                                 |                   |                                       |                                     |                      |
| - Pain Angluican             | - Pan Prod                                                      | -                 | <ul> <li>Print geauswa –</li> </ul>   |                                     |                      |
|                              |                                                                 |                   |                                       |                                     |                      |
|                              |                                                                 |                   |                                       |                                     |                      |
|                              |                                                                 |                   | Jumlah Prodi                          |                                     |                      |
| 239                          |                                                                 |                   | 20                                    |                                     |                      |
|                              |                                                                 |                   |                                       |                                     |                      |
| Jenis Beasiswa               |                                                                 | TABEL JENIS BEA   | N/SWA                                 |                                     |                      |
|                              |                                                                 |                   |                                       |                                     |                      |
|                              |                                                                 | Show 10 rows      | CSV Excel PDI Print Column visibility | 5                                   | earch:               |
| 115                          | <ul> <li>Beasleve Bith Mel</li> <li>Beasleve KP</li> </ul>      | No                | Prodi                                 | 11 Jenis Beasiswa                   | 11 Jumlah            |
|                              | Seasious Mahasious<br>international                             | 1                 | Manajemen                             | Beasiswa PPK                        | 2                    |
|                              | <ul> <li>Beaslous Pendidikan<br/>Indonesia (BPI)</li> </ul>     | 2                 | Manajemen                             | Beasiswa KIP                        | 21                   |
| 6.75                         | <ul> <li>Beasious PRK</li> <li>Beasious Prestasi Int</li> </ul> | 3                 | Arsitektur                            | Beasiswa KIP                        | 6                    |
|                              | Beaslouis Prestasi N                                            | 4                 | Psikologi                             | Jalur OSC                           | 5                    |
|                              |                                                                 | 5                 | Sastra Inggris                        | Jalur OSC                           | 5                    |
|                              |                                                                 | 6                 | Teknik Informatika                    | Beasiswa Mahasiswa International    | 1                    |
|                              |                                                                 | 7                 | Sastra Inggris                        | Beasiswa Mahasiswa International    | 1                    |
|                              |                                                                 |                   | Pskologi                              | Beasiswa Pendidikan Indonesia (BPI) | 1                    |
|                              |                                                                 | 9                 | limu Komunikasi                       | Beasiswa Prestasi Nasional          | 3                    |
|                              |                                                                 | 10                | Psikologi                             | Beasiswa Mahasiswa International    | 1                    |
|                              |                                                                 | Showing 1 to 10 c | 71 entries                            |                                     |                      |
|                              |                                                                 |                   |                                       | First Previous 1 2                  | 3 4 5 8 Next Last    |
|                              |                                                                 |                   |                                       |                                     |                      |
|                              |                                                                 |                   |                                       |                                     |                      |

Pada menu ini user dapat melihat informasi jumlah mahasIswa dan jumlah prodi penerima beasiswa dalam bentuk tulisan, angka, dan grafik.

Data ini sesuai dengan **SIM AKADEMIK UNTAG SURABAYA** pada Modul Akademik : Laporan > Kelulusan > Beasiswa Mhs

# DATA KEMAHASISWAAN

#### Data Kemahasiswaan

| CUNTAG O                            |                                                                                                    |                                    |                                         |                    | 📃 Aulia Jasmin Safira, 🕞       |
|-------------------------------------|----------------------------------------------------------------------------------------------------|------------------------------------|-----------------------------------------|--------------------|--------------------------------|
| 🖷 Home 🏦 Data Akademik 🗲 🖉 Data St  | 0M 🔰 🖉 Data Kerjasama 🗲 🖻                                                                                                    | Data LPPM 🗧 🗴 Data Kemahasiswaan 🔾 |                                         |                    |                                |
| FILTER                              |                                                                                                    |                                    |                                         |                    |                                |
| - Pilh Periode -                    | • Pilih Prodi -                                                                                                    |                                    | - Pilh Orkem -                          | - Pilih Tinglat -  | 1. A.                          |
| - Pilih kategori -                  | *                                                                                                    |                                    |                                         |                    | 0                              |
|                                     |                                                                                                    |                                    |                                         |                    |                                |
| jumlah Mahasiwa Per prestasi<br>128 |                                                                                                    |                                    |                                         |                    | <b>e</b>                       |
|                                     |                                                                                                    |                                    |                                         |                    |                                |
| 13                                  |                                                                                                    |                                    | 0                                       |                    |                                |
| Prestasi Non Akademik               |                                                                                                    |                                    | Prestasi Tingkat Nasional               |                    |                                |
| 1                                   |                                                                                                    | <b>.</b>                           | 3                                       |                    | <b>.</b>                       |
| Prestasi Tingkat Internasional      |                                                                                                    |                                    |                                         |                    | 9                              |
| 1                                   |                                                                                                    |                                    |                                         |                    |                                |
| Jenis prestasi                      |                                                                                                    | Jenis tingkat                      | Jenis o                                 | rkem               |                                |
|                                     | A how developed                                                                                                    |                                    | Read Toronton                           |                    |                                |
|                                     | The second second secon | 11.55 2.75                         | International     National     Provinal | 1275 135 14.15 Edu | n Tersefnai<br>PISIP<br>VISITA |
|                                     |                                                                                                    |                                    | Regional                                | - Usi<br>- Usi     | Jo-jteu<br>Jojteu              |

Pada menu ini user dapat melihat informasi jumlah mahasiswa per prestasi, jumlah orkem, jumlah prodi, prestasi akademik, prestasi non akademik, prestasi tingkat nasional, dan prestasi tingkat internasional dalam bentuk tulisan, angka, dan grafik.

Data ini sesuai dengan **SIM** pada Website Kemahasiswaan pada laman Prestasi

# DATA KEMAHASISWAAN

#### Tren Data Beasiswa

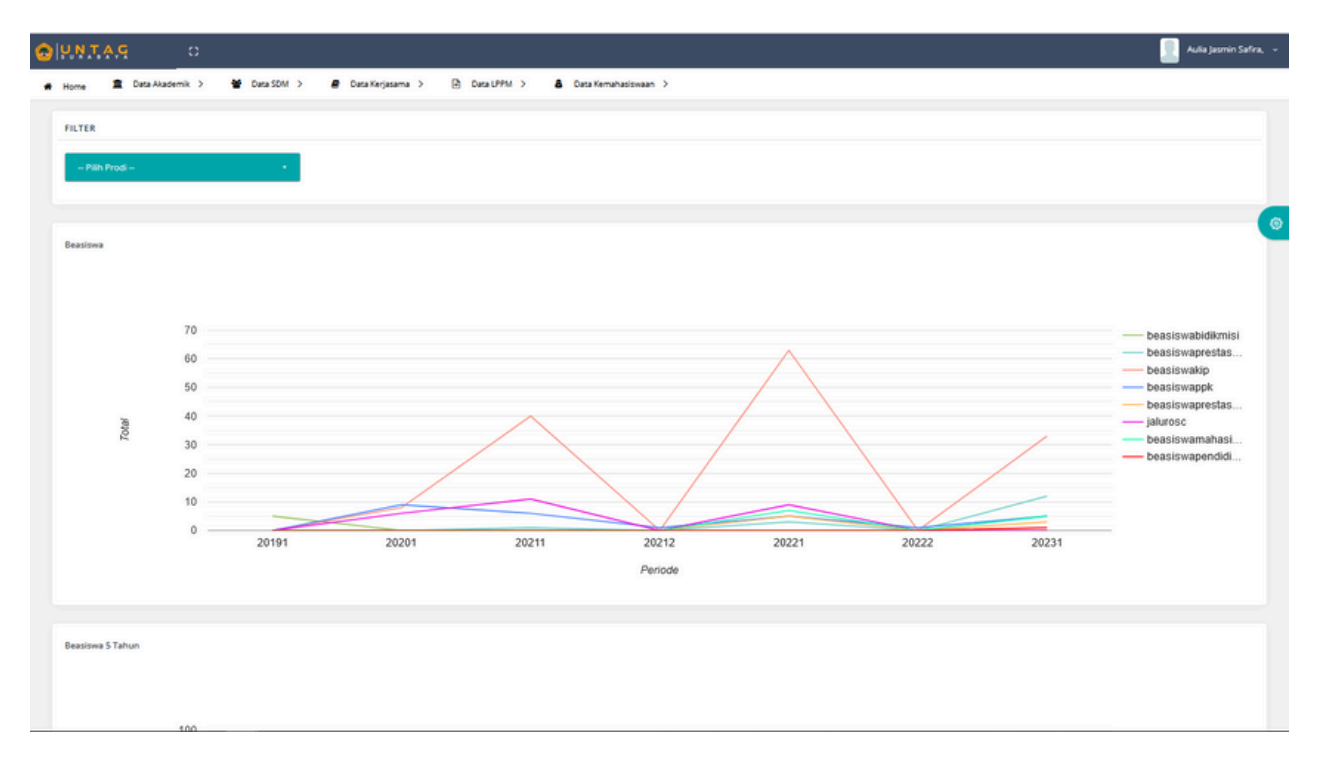

Pada menu ini user dapat melihat informasi mengenai tren penerima beasiswa keseluruhan, penerima beasiswa dalam 5 tahun terakhir, dan jenis beasiswa dalam bentuk grafik.

#### Data ini sesuai dengan SIM AKADEMIK UNTAG SURABAYA

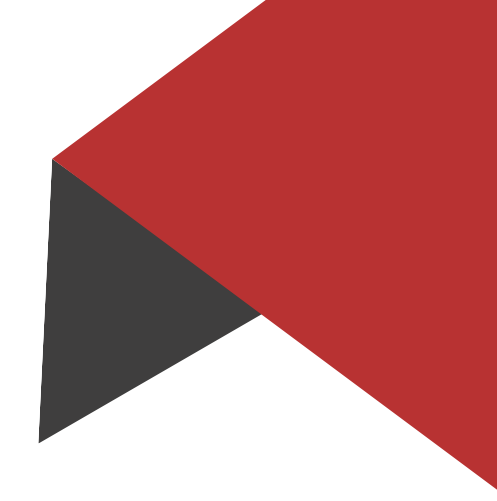

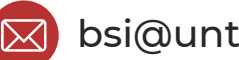

bsi@untag-sby.ac.id / pengaduan@untag-sby.ac.id

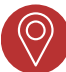

🚫 Jl. Semolowaru No. 45, Surabaya

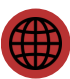

dsi.untag-sby.ac.id